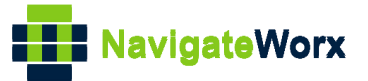

# NR500 Series Industrial Cellular VPN Router

# <u>Application Note 016</u> OpenVPN Certificates Generated

Version: Date: Status:

V1.0.0 2018/09/14 Confidential

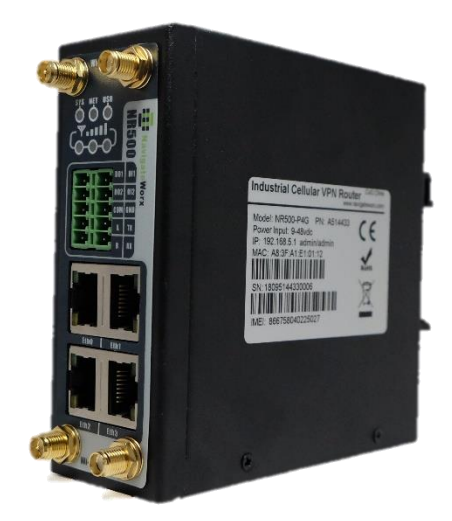

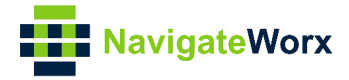

### **Directory**

| 1.   | Introduction                   | 3 |
|------|--------------------------------|---|
|      | 1.1 Overview                   | 3 |
|      | 1.2 Corrections                | 3 |
| 2. ( | Certificates Generated         | 4 |
|      | 2.1 OpenVPN Software installed | 4 |
|      | 2. Certificates Generated      | 4 |

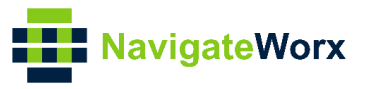

# 1. Introduction

#### 1.1 Overview

This document contains information regarding how to generate the certificates for OpenVPN on Windows OS.

### 1.2 Corrections

Appreciate for corrections or rectifications to this application note, and if any request for new application notes please email to: <a href="mailto:support@navigateworx.com">support@navigateworx.com</a>

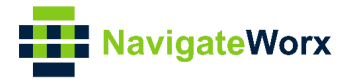

## 2. Certificates Generated

#### 2.1 OpenVPN Software installed

1. Please download OpenVPN software and install onto Windows: http://openvpn.net/index.php

#### 2. Certificates Generated

 Open the command line with Administrator authority on Windows and cd to C:\Program Files\OpenVPN\easy-rsa

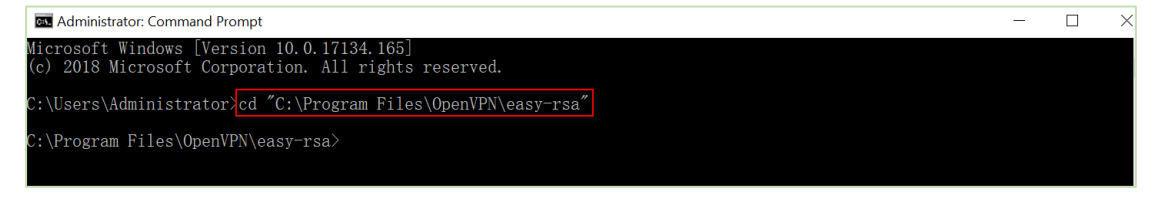

2. Run the **init-config.bat** to copy configuration files to **vars.bat** (this command would overwrite the previous vars.bat and openssl.cnf files).

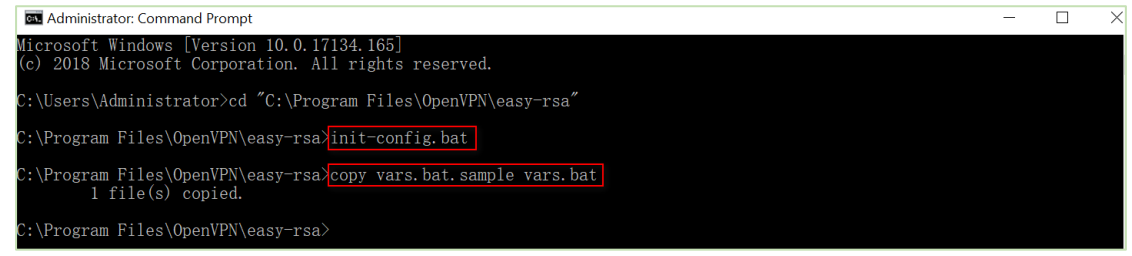

3. Edit the **vars.bat** and set the KEY\_COUNTRY, KEY\_PROVINCE, KEY\_CITY, KEY\_ORG, KEY\_EMAIL parameters and so on.

Note: The parameters enter without any space between them.

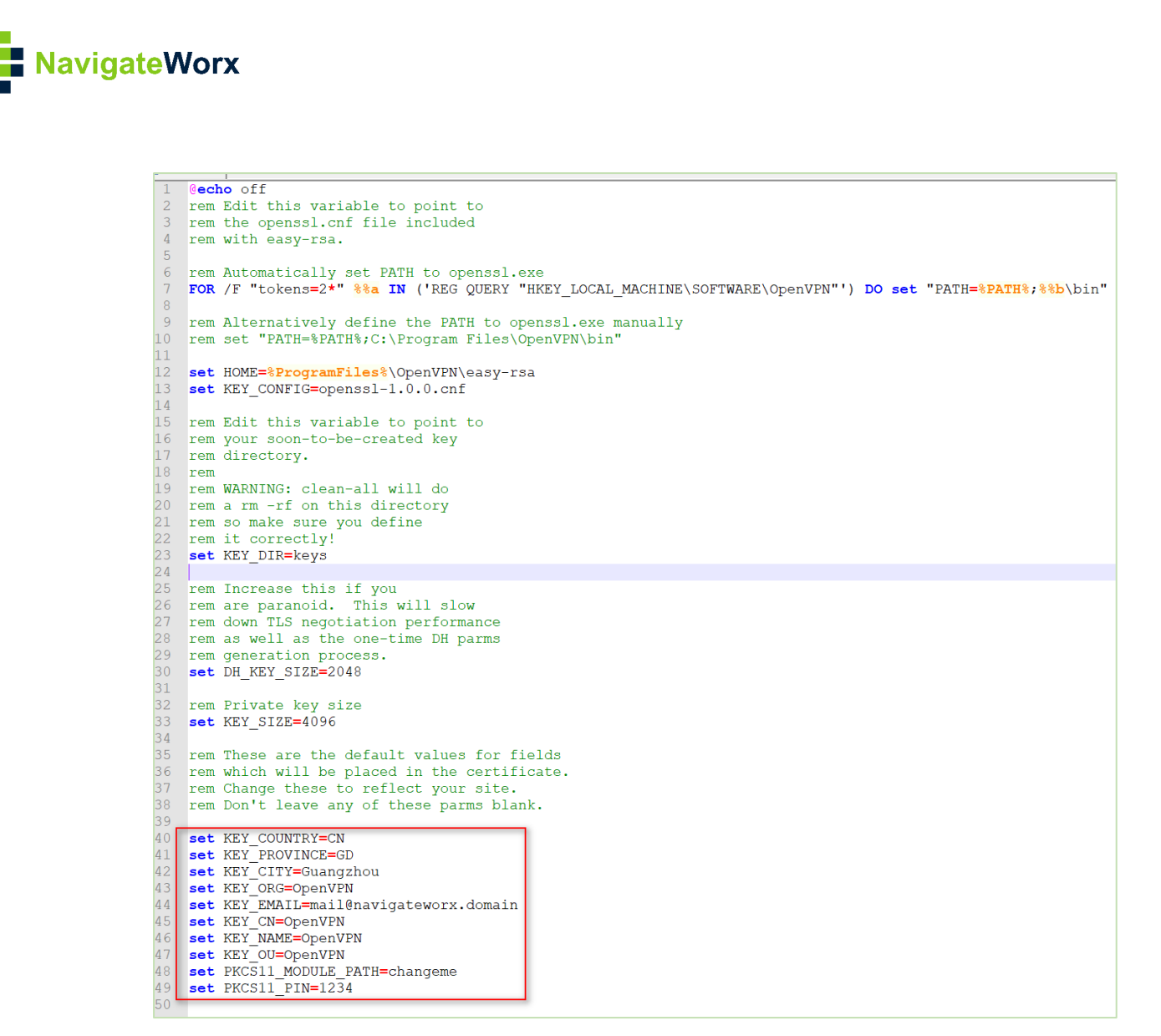

4. Run the following commands to initialize the environment.

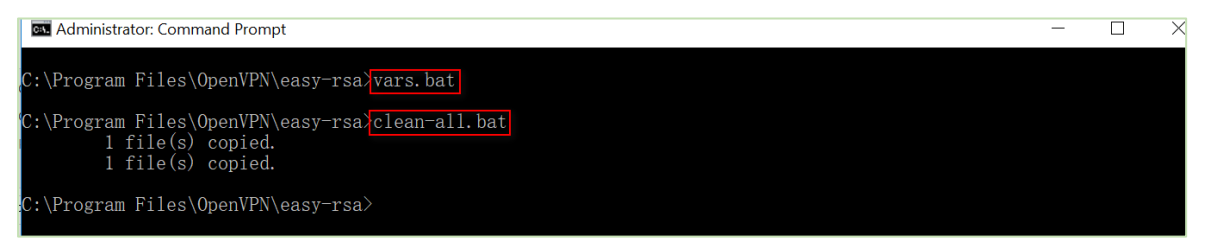

5. The command (**build-ca.bat**) will build the certificate authority(CA) certificate and the private key by invoking the interactive openssl command.

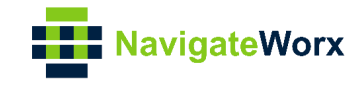

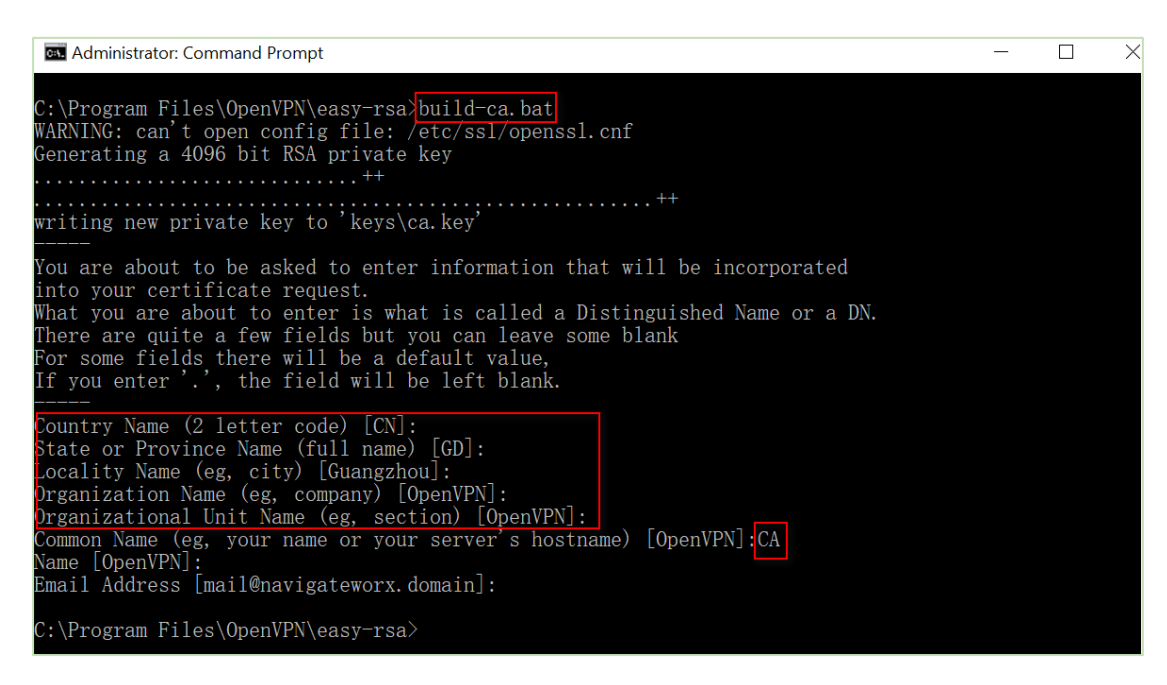

**Note:** In the above sequence, most of queried parameters were defaulted to the values set in the vars.bat file. The only parameter which must be explicitly entered is the Common Name.

6. Generate a certificate and a private key for server by using **build-key-server.bat server01**. Enter **server01** when the Common Name is queried.

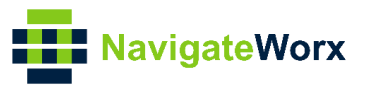

| 🔤 Select Administrator: Command Prompt                                                                                                    | _ | × |
|----------------------------------------------------------------------------------------------------|---|---|
| C:\Program Files\OpenVPN\easy-rsa}build-key-server.bat server01<br>WARNING: can't open config file: /etc/ssl/openssl.cnf<br>Generating a 4096 bit RSA private key                                                                                                    |   |   |
|                                                                                                    |   |   |
| You are about to be asked to enter information that will be incorporated<br>into your certificate request.<br>What you are about to enter is what is called a Distinguished Name or a DN.<br>There are quite a few fields but you can leave some blank<br>For some fields there will be a default value,<br>If you enter '.', the field will be left blank.                                                                                                    |   |   |
| Country Name (2 letter code) [CN]:<br>State or Province Name (full name) [GD]:<br>Locality Name (eg, city) [Guangzhou]:<br>Organization Name (eg, company) [OpenVPN]:<br>Organizational Unit Name (eg, section) [OpenVPN]:<br>Common Name (eg, your name or your server's hostname) [OpenVPN]<br>Name [OpenVPN]:<br>Email Address [mail@navigateworx.domain]:                                                                                                    |   |   |
| Please enter the following 'extra' attributes<br>to be sent with your certificate request<br>A challenge password []:<br>An optional company name []:<br>WARNING: can't open config file: /etc/ssl/openssl.cnf<br>Using configuration from openssl-1.0.0.cnf<br>Check that the request matches the signature<br>Signature ok                                                                                                    |   |   |
| The Subject's Distinguished Name is as follows<br>countryName :PRINTABLE:'CN'<br>stateOrProvinceName :PRINTABLE:'GD'<br>localityName :PRINTABLE:'Guangzhou'<br>organizationName :PRINTABLE:'OpenVPN'<br>organizationalUnitName:PRINTABLE:'OpenVPN'<br>commonName :PRINTABLE:'OpenVPN'<br>name :PRINTABLE:'OpenVPN'<br>emailAddress :IA55TRING:'mail@navigateworx.domain'<br>Certificate is to be certified until Sep 11 11:54:49 2028 GMT (3650 days)<br>Sign the certificate? [y/n];y |   |   |
| 1 out of 1 certificate requests certified, commit? [y/n]y<br>Write out database with 1 new entries<br>Data Base Updated                                                                                                    |   |   |
| C:\Program Files\UpenVPN\easy-rsa>                                                                                                    |   |   |

**Note:** <u>server01</u> in "build-key-server.bat server01" is the file name of the certificate(the name of public key and private key).

7. Generate a certificate and a private key for client by using **build-key-pass.bat client01.** Kindly note that **pass phrase** is generated as followings. It will be necessary to help the key authentication in OpenVPN client setting. Enter **client01** when the Common Name is queried.

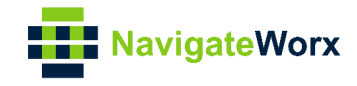

 $\times$ 

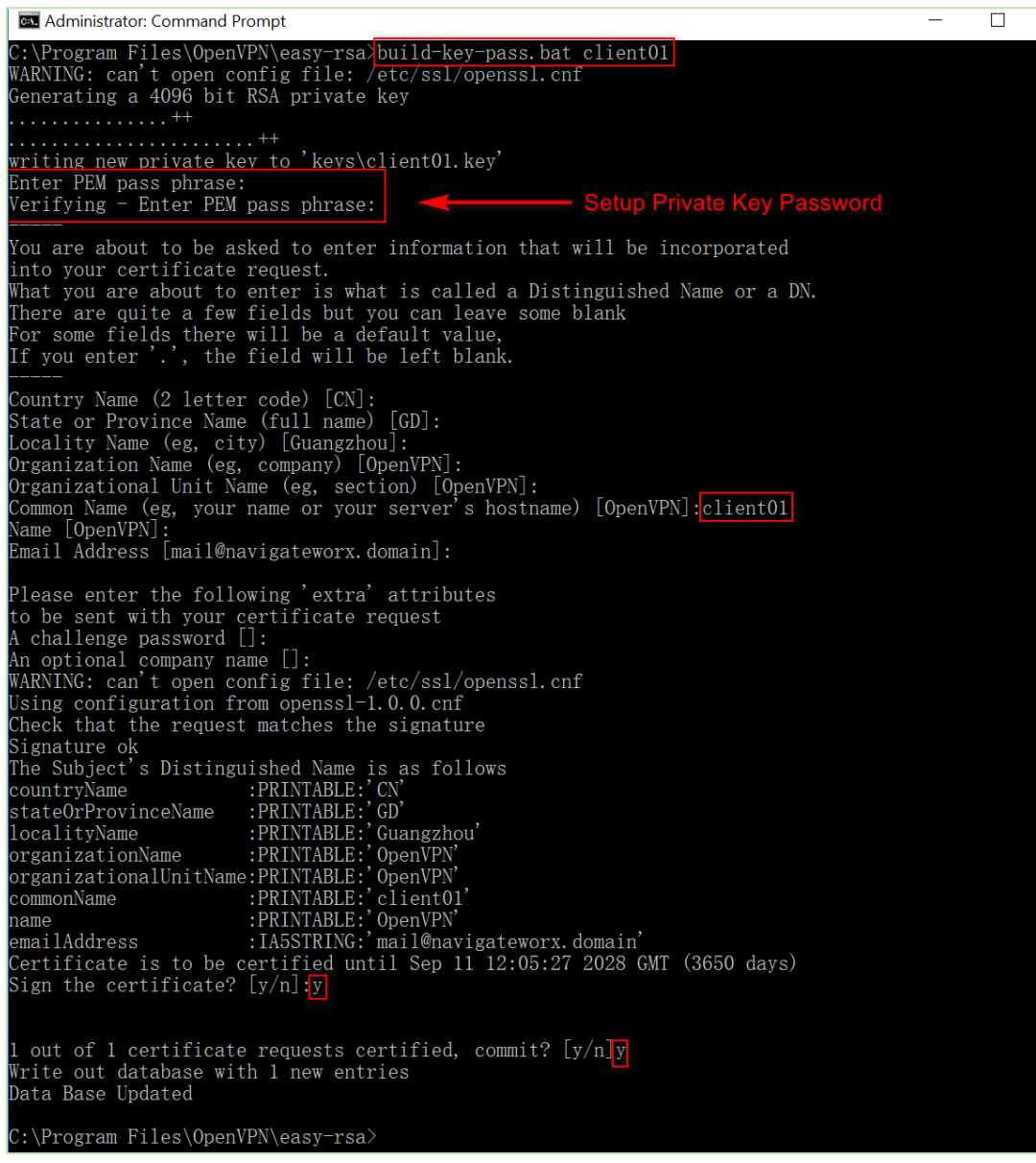

**Note**: <u>client01</u> in "build-key-pass.bat client01" is the file name of the certificate(the name of public key and private key). Always use a unique common name for each client.

8. Generate Diffie Hellman parameters.

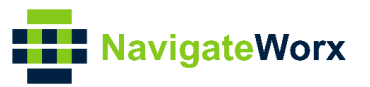

| Command Prompt                                                                                                    | _ |  | ×    |  |  |  |  |
|----------------------------------------------------------------------------------------------------|---|--|------|--|--|--|--|
| C:\Program Files\OpenVPN\easy-rsa <mark>&gt;build-dh.bat</mark><br>WARNING: can't open config file: /etc/ssl/openssl.cnf<br>Generating DH parameters, 4096 bit long safe prime, generator 2<br>This is going to take a long time |   |  |      |  |  |  |  |
|                                                                                                    |   |  |      |  |  |  |  |
| +                                                                                                    |   |  | <br> |  |  |  |  |
| +                                                                                                    |   |  | •••  |  |  |  |  |
| · +                                                                                                    |   |  |      |  |  |  |  |
| +                                                                                                    |   |  | •••  |  |  |  |  |
| ·····                                                                                                    |   |  | • •  |  |  |  |  |
| · · · · · · · · · · · · · · · · · · ·                                                                                                    |   |  | •••  |  |  |  |  |
|                                                                                                    |   |  | •••  |  |  |  |  |
|                                                                                                    |   |  |      |  |  |  |  |
|                                                                                                    |   |  |      |  |  |  |  |
|                                                                                                    |   |  | •••  |  |  |  |  |
| +                                                                                                    |   |  |      |  |  |  |  |
| ······ +.<br>······ ++*++*                                                                                                    |   |  | •••  |  |  |  |  |
| C:\Program Files\OpenVPN\easy-rsa>                                                                                                    |   |  |      |  |  |  |  |

#### 9. Certificates had been generated, go to the path to check it: C:\Program Files\OpenVPN\easy-rsa\keys

| This PC > Windows (C:) > Program Files > OpenVPN > easy-rsa > keys Vindows (C:) > Program Files > OpenVPN > easy-rsa > keys |                |   |                   |                      |      |  |  |  |  |
|----------------------------------------------------------------------------------------------------|----------------|---|-------------------|----------------------|------|--|--|--|--|
| [                                                                                                    | Name           | ~ | Date modified     | Туре                 | Size |  |  |  |  |
| *                                                                                                    | 📄 01.pem       |   | 9/14/2018 7:55 PM | PEM File             | 8 KB |  |  |  |  |
|                                                                                                    | 02.pem         |   | 9/14/2018 8:05 PM | PEM File             | 8 KB |  |  |  |  |
| 7                                                                                                    | 🟹 ca.crt       |   | 9/14/2018 7:48 PM | Security Certificate | 3 KB |  |  |  |  |
| *                                                                                                    | 🗋 ca.key       |   | 9/14/2018 7:48 PM | KEY File             | 4 KB |  |  |  |  |
| *                                                                                                    | 🙀 client01.crt |   | 9/14/2018 8:05 PM | Security Certificate | 8 KB |  |  |  |  |
| ans                                                                                                    | client01.csr   |   | 9/14/2018 8:05 PM | CSR File             | 2 KB |  |  |  |  |
| : sh                                                                                                    | client01.key   |   | 9/14/2018 8:05 PM | KEY File             | 4 KB |  |  |  |  |
|                                                                                                    | 🗋 dh4096.pem   |   | 9/14/2018 8:15 PM | PEM File             | 1 KB |  |  |  |  |
| erat                                                                                                    | index.txt      |   | 9/14/2018 8:05 PM | Text Document        | 1 KB |  |  |  |  |
|                                                                                                    | index.txt.attr |   | 9/14/2018 8:05 PM | ATTR File            | 1 KB |  |  |  |  |
|                                                                                                    | 🗋 serial       |   | 9/14/2018 8:05 PM | File                 | 1 KB |  |  |  |  |
|                                                                                                    | 🔄 server01.crt |   | 9/14/2018 7:55 PM | Security Certificate | 8 KB |  |  |  |  |
|                                                                                                    | server01.csr   |   | 9/14/2018 7:54 PM | CSR File             | 2 KB |  |  |  |  |
|                                                                                                    | server01.key   |   | 9/14/2018 7:54 PM | KEY File             | 4 KB |  |  |  |  |